## **O** Physicians Health Plan

To access Marketplace services through the Individual Enrollment Portal, you will need to link your EDE account, using the attached instructions. For further assistance, please contact PHP Sales at 517.364.8484 or <u>Sales@phpmm.org</u>.

## **EDE Agent Verification Process**

- 1. Navigate to your **Agent Profile** within the Agent Account to Link Account with the FFM:
  - 1) User Account 🛎 Down Arrow

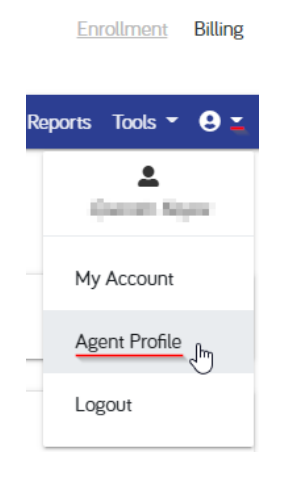

2) Agent Profile

| 🖌 New Quote People Gro   | oups Agents           |                      | Reports Tools - 😝 -                                                                                                    |
|--------------------------|-----------------------|----------------------|----------------------------------------------------------------------------------------------------|
|                          |                       |                      | Sellable Products                                                                                                    |
| First Name*              | Middle Name / Initial | Last Name*           | Individual Medical   Yes No Group Medical Products Yes No                                                                                                    |
| tine=                    |                       |                      | Account Details                                                                                                    |
| Tax ID*                  | National Producer №*  |                      | Record ID: 2                                                                                                    |
| License Number           | Marketplace User Id   | Match Mktpl. User_ID | Quote Link: URL Created:                                                                                                    |
| Agency ID                |                       |                      | Last Update: 2020-09-03 14:20:48.947                                                                                                    |
| 1001                     |                       |                      | Last Update by: hrst last                                                                                                    |
| Contact                  |                       |                      | EDE Account Link                                                                                                    |
| insight.com              | Website               |                      | Current Status: Not Linked                                                                                                    |
| Phone Nr*<br>(720) 555-1 | Fax N <sup>o</sup>    |                      | In order to access certain Marketplace services, you will need to link your account by logging in to the CMS IDM portal. Press the button below to begin this process. |

## Addrass

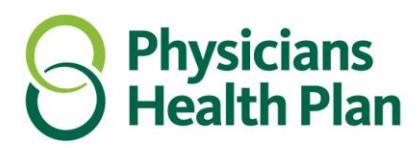

2. Select Link Account to navigate the process of associating the EDE Account with the FFM.

| EDE Accoun                                           | t Link                                                                                                    |
|------------------------------------------------------|----------------------------------------------------------------------------------------------------|
| Current Status: Not Linke                            | ed                                                                                                    |
| In order to access certai<br>CMS IDM portal. Press t | n Marketplace services, you will need to link your account by logging in to the<br>he button below to begin this process. |
| Link Account                                         | •                                                                                                    |
|                                                      |                                                                                                    |

- 3. Upon initiating the EDE Link Account option, user will be redirected to OKTA IDM Sign-In.
  - 1) Match CMS IDM Username with Marketplace User ID from Agent Account
  - 2) Proceed with authentication

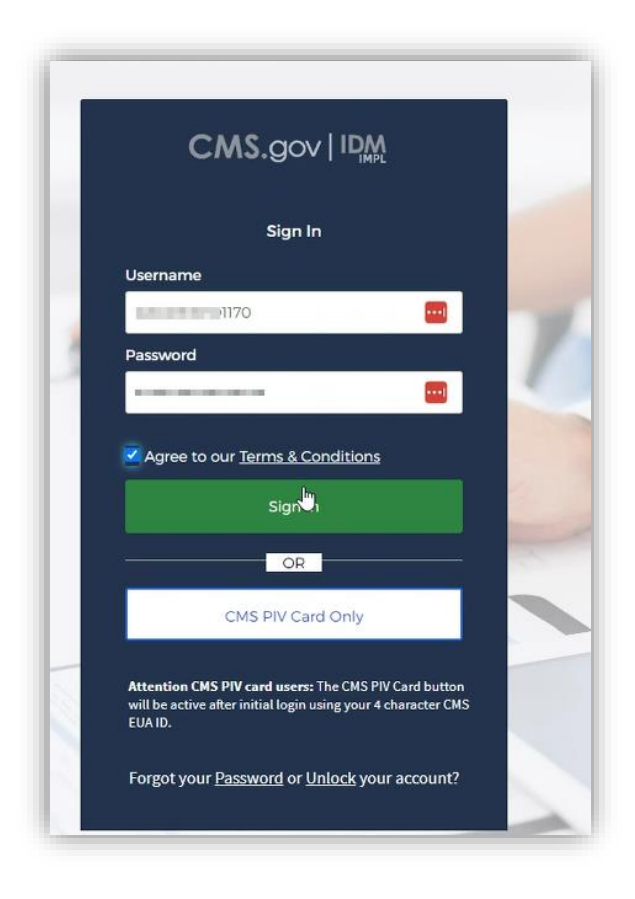

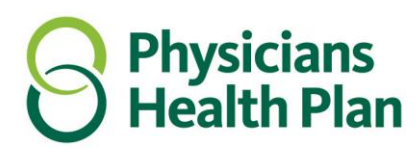

- 4. Complete the authentication process by entering the verification code forwarded to user email.
  - 1) User to receive email containing verification code
  - 2) Verification code to come from CMS containing the 6-Digit code for verification

|                                                    | Action Required: One-time verification code                                                                                                    |
|----------------------------------------------------|----------------------------------------------------------------------------------------------------|
|                                                    | CMS.gov<br>Centers for Medicare & Medicaid Services                                                                                                    |
|                                                    | CMS Identity Management System (IDM) - IMPL Environment                                                                                                    |
| Verify with Email Authentication                   | Dear S S S                                                                                                    |
| Send a verification code to  © @onlineinsight.com. | Your sign-on request requires the use of a one-time code for authentication.                                                                                                    |
| Send me the code                                   | Please enter the following code for verification:                                                                                                    |
| Back to Sign In                                    | 4.0000                                                                                                    |
|                                                    | If you believe you have received this email by mistake, contact your CMS application help desk immediately. To find your application help desk go to your <u>CMS IDM Partner</u> Page, and click the <b>Help Desk Support</b> link. |

5. User will be prompted to enter the 6-Digit verification Code to proceed. When making the call, they're sending those I.D. Tokens back to the exchange for authentication.

| CMS.gov   IDM                                                                                          |
|----------------------------------------------------------------------------------------------------|
|                                                                                                    |
| Verify with Email Authentication                                                                       |
| A verification code was sent to<br>@ @onlineinsight.com. Check your email<br>and enter the code below. |
| Verification code                                                                                      |
|                                                                                                    |
| Do not challenge me on this device for the<br>next 30 minutes                                          |
| Verify                                                                                                 |
|                                                                                                    |

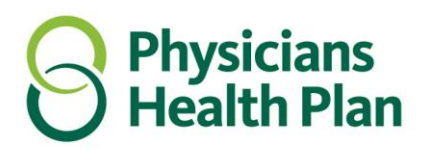

- 6. EDE Account Link **Current Status** will reflect **Linked** upon completion of the process, allowing full access to the Marketplace functionality.
  - 1) Current Status: Linked
  - 2) User will have the ability to Unlink Account

|                                  |                              | Enrollment Billin                                               |
|----------------------------------|------------------------------|-----------------------------------------------------------------|
| A New Quote People Groups Agents | 5                            | Reports Tools - 😝                                               |
| Tax ID*                          | National Producer N**<br>789 | Record ID: 2                                                    |
| License Number                   | Marketplace User Id          | Quote Link: URL<br>Created:                                     |
| Agoncy ID<br>1001                |                              | Last Update: 2020-09-03 14:20:48:947 Last Update By: first last |
| Contact                          |                              | EDE Account Link                                                |
| ©onlineinsight.com               | Website                      | Current Status: Linked                                          |
| (720) 555-1                      | Fax №                        | Unlink Account                                                  |

- 7. EDE Account Link, User will have the ability to **Unlink Account**.
  - 1) User will have the ability to Unlink Account given circumstances permitting such action.

| EDE Account Link                                                                               |
|------------------------------------------------------------------------------------------------|
| Current Status: Linked<br>Sou have full access to Marketplace functionality.<br>Unlink Account |

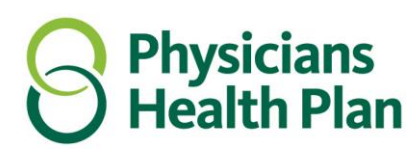

8. Agents that have not completed the **EDE Account Link** Process will **NOT** have access to complete EDE Enrollment Applications for consumers on the FFM and obtain commissions for those beneficiaries.

| New Quote People Groups Agents |           | Reports Tools - 9                                                                              |
|--------------------------------|-----------|------------------------------------------------------------------------------------------------|
|                                |           |                                                                                                |
| Ross Geller                    |           |                                                                                                |
| shboard                        |           |                                                                                                |
| olicy                          |           | Available Actions                                                                              |
| ,                              |           |                                                                                                |
| Subscriber R                   | G         | You must link your account to the Federal Marketplace     King and the federal Marketplace     |
| 🔁 Status EDE In                | Progress  | before accessing this resource. View your Agent Profile for<br>instructions on how to do this. |
| Renewal Status                 | New       | History                                                                                        |
|                                |           | 🕤 Status History 📝 Leave a Note                                                                |
| S Billing Status Pending Eff   | ectuation |                                                                                                |
| Paid Through Date              |           |                                                                                                |
| # Account Nº                   | 283       |                                                                                                |

When you have finished these steps, you can proceed to completing the **Remote Access Identity Proofing** process.

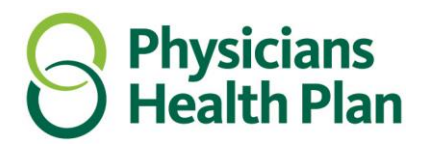

## **Remote Access Identity Proofing**

- 1.1 The Agent will be prompted to verify their account within the **Enhanced Direct Enrollment** module:
  - a. Select 'New Quote' within tabs menu.
  - b. Within Enhanced Direct Enrollment, select 'Start Quote' to begin RIDP process.
  - c. Verify your Agent Identity information.
    - i. Navigate to New Quote landing page in order to initiate RIDP process.

| New Quote People Groups Agents                                                                                                    |                                                                                                    | Reports Tools - 🤤                                                                                                    |
|----------------------------------------------------------------------------------------------------|----------------------------------------------------------------------------------------------------|----------------------------------------------------------------------------------------------------|
| ew Quote                                                                                                    |                                                                                                    |                                                                                                    |
| Individual & Family Medical                                                                                                    | Enhanced Direct Enrollment                                                                                                    | Group                                                                                                    |
| Individual and family health insurance plans help members<br>stay on top of preventative health-care services and helps<br>cover serious medical expenses. | Enhanced direct enrollment is a new way for consumers to<br>apply for and enroll in health coverage though the<br>Federally-facilitated Exchanges (FFE) and State-based<br>Exchanges that use the Federal Platform (SBE-FPs) without<br>visiting HealthCare.gov. | Group health insurance plans help employees stay on top<br>of preventative health-care services and helps cover serious<br>medical expenses. |
| START QUOTE                                                                                                    | START QUOTE                                                                                                    | START QUOTE                                                                                                    |

ii. Verify your Agent Identity within the RIDP Proofing screen.

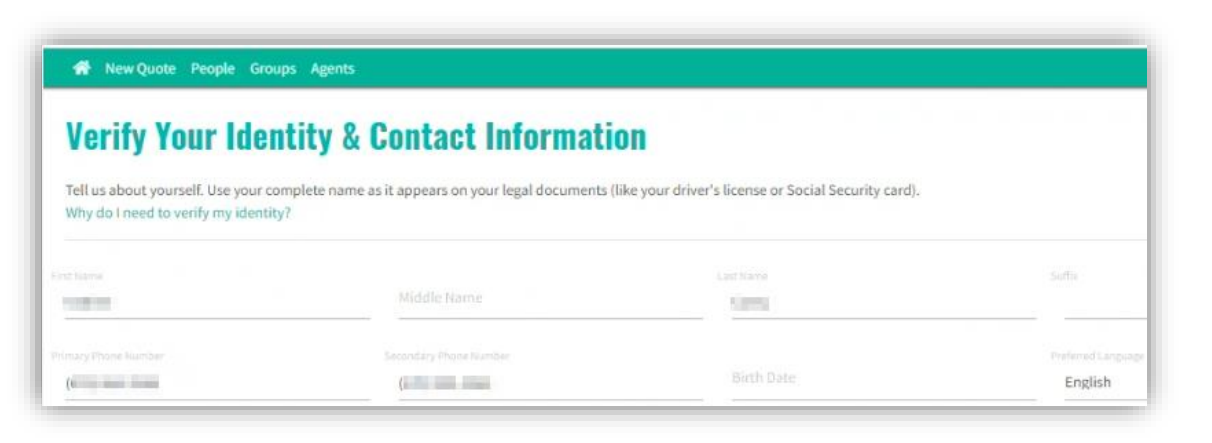

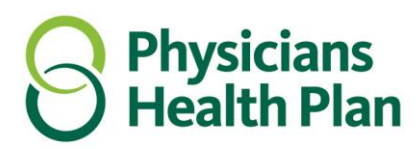

iii. Data will be pre-populated as you are logged in with you Agent Credentials.
 Complete/Update data inputs and select **next**.

| 👫 New Quote People Group                                                                         | s Agents                |                                                              |                               |
|--------------------------------------------------------------------------------------------------|-------------------------|--------------------------------------------------------------|-------------------------------|
| Verify Your Iden<br>Tell us about yourself. Use your com<br>Why do I need to verify my identity? | tity & Contact Informat | ION<br>(like your driver's license or Social Security card). |                               |
| First Narra<br>Riccolling                                                                        | Middle Name             | LASS WATER                                                   | Soffie                        |
| Primary Phone Number                                                                             | Secondary Phane Number  | Birth Date                                                   | Preferred Language<br>English |
| Street Address                                                                                   | Apr. John a<br>Million  |                                                              |                               |
| Civ.                                                                                             | Crank<br>Management     | 200 code<br>59001                                            |                               |
| Social Security Number (SSN)                                                                     |                         | 5 digits only                                                |                               |
| 111-11-1111<br>XXX-XX-XXXX Learn More                                                            |                         |                                                              |                               |

iv. Upon navigating to the next screen, you will be prompted to answer specific questions to your profile that only you are privy to having knowledge. The responses that you select will be used to verify your Agent Account. **This is a requirement to utilize Enhanced Direct Enrollment.** 

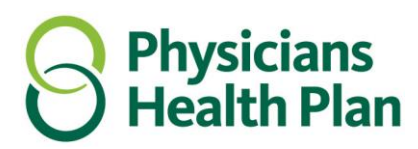

v. When the RIDP validation is complete, after you have validated a series of personal questions, you will observe that your identity has been verified. Proceed to selecting the two attestation prompts below and select '**Next**'.

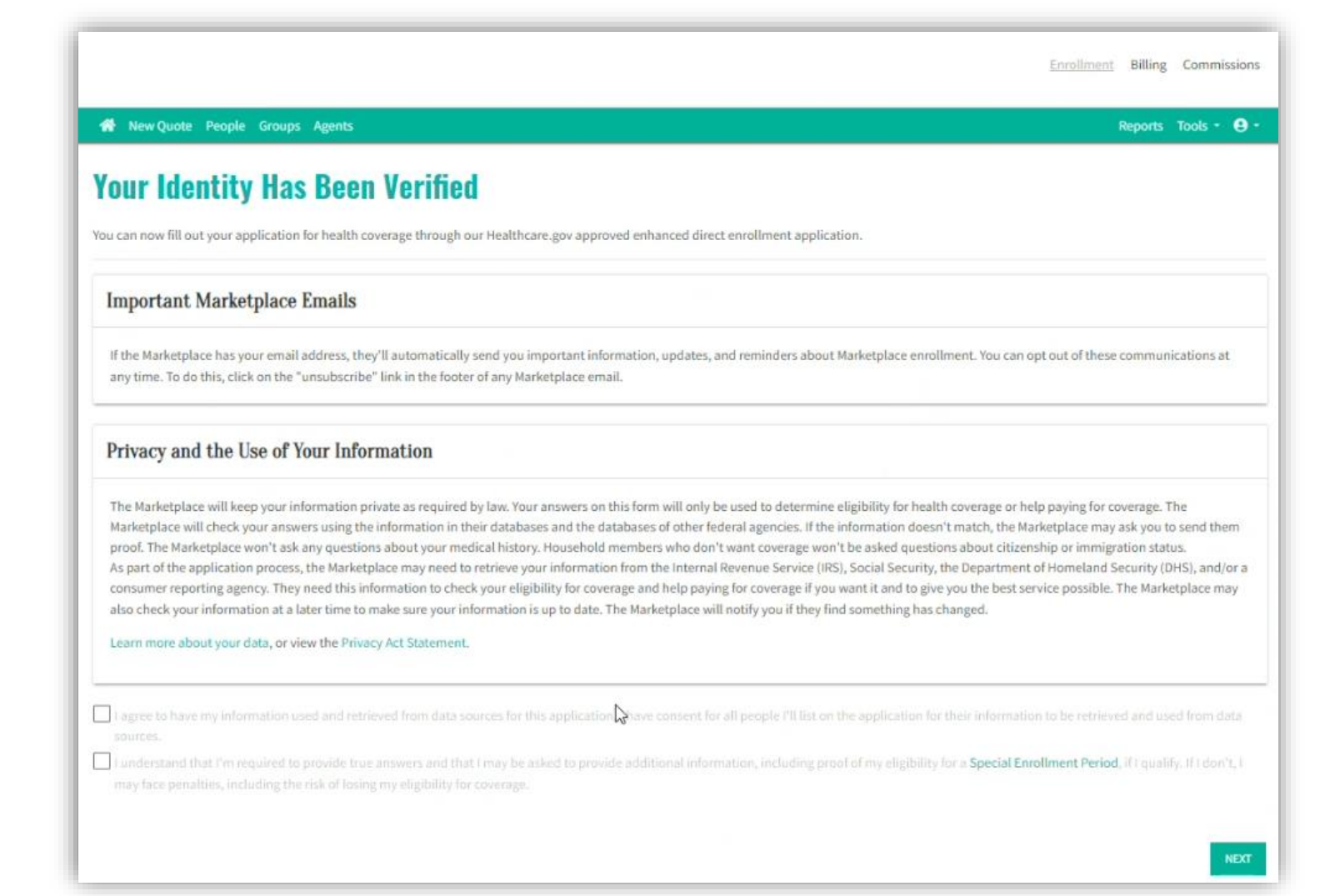

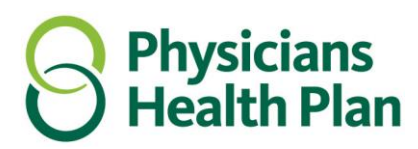

vi. If your Identity was not verified, you will observe the below notification upon completion. You would then have to contact the **Health Insurance Marketplace** to resolve any issues with your Agent Profile Identity.

|                                                                                                    | Enrollment | Billing | Commiss | ions |
|----------------------------------------------------------------------------------------------------|------------|---------|---------|------|
| R New Quote People Groups Agents                                                                                                    |            | Reports | Tools - | 9 ·  |
| Unexpected system error processing identity proofing, please contact system support for help.                                                                                      |            |         |         |      |
| Your Identity Wasnt Verified We weren't able to verify your identity. Click Back to return to My profile.                                                                          |            |         |         |      |
| Return to Profile<br>Call the Health Insurance Marketplace Call Center at 1-800-318-2596 to discuss any issues with verifying your identity. TTY users should call 1-855-889-4325. |            |         |         |      |
|                                                                                                    |            |         | B/      | СК   |